# GPS内蔵縦型デュアルレンズドライブレコーダー 取り扱いマニュアル

Version1.1.m

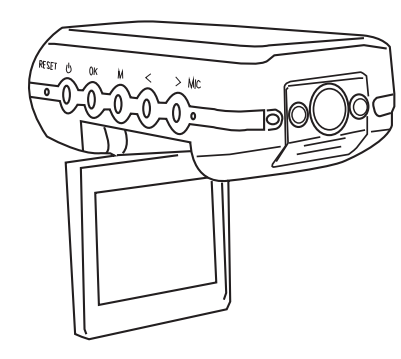

# 保証期間: 12ヶ月

※納品書・レシート等が保証書の代わりとなります。

#### はじめに、表示言語を日本語に設定して下さい。

※カード未装着時に「電源」ボタンを2秒間押して電源をオ ンしてください。起動後に「MENU」ボタンを押し、設定画面 表示されます。「下」ボタンを6回押し、「決定」ボタンをしま す。「上下」ボタンで日本語を選択し「決定」ボタンを押すこ とで表示言語を日本語に変更することが可能です。

# ● microSDカードを装着する

# ※容量が4GB(SDHC)以上のカードを使用して下さい。

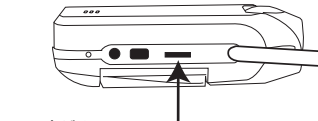

■カードの着脱方法 カードを矢印の方向にカチッと音がするまで 差し込んでください。再度カードを押しこむと micro Bio 、カードが飛び出して取り外すことが可能です 。※カードの抜き差しは電源OFFの状態で行 ってください。

# ● 車に装着する

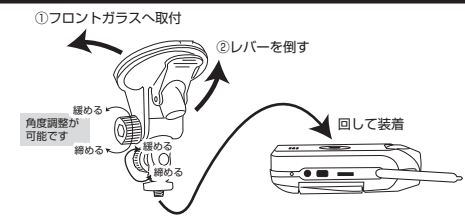

#### サポートのご案内

記載内容に不備がある場合、新しいマニュアルを公開してい る場合がございます。ダウンロードページをご確認ください。 http://www.thanko.jp/support/download.html

お買い上げいただいた商品の調子が悪い、壊れたと思われる 症状が発生した場合は、Q&Aページをご確認ください。 http://www.thanko.jp/support/qa.html

改善が見られない場合は、まずはメールにてお問い合わせく ださい。

#### メールでのお問い合わせ

お客様のお名前、商品名、ご利用のOS(Vista.7)、お問い合 わせ内容を記載し、下記アドレスまでご連絡下さい。 support@thanko.jp

#### 修理のご案内

に接続して下さい。

● 撮影する

されますのでご注意下さい。

動作しない、お買い上げ時から問題が発生しているなどの場 合は、ご連絡不要にて対応をさせていただきます。下記ペー ジをご確認いただき、商品の送付を御願いします。

http://www.thanko.jp/support/repair.html

#### サンコーカスタマーサポート

● 電源ケーブルを接続する

7101-0021 東京都千代田区外神田3-14-8 新末広ビル3F (月~金10:00-12:00、13:00-18:00 祝日を除く) TEL:03-5297-7143 FAX:03-5297-7144

車のエンジンをかける前に、本体の電源端子とGPSアダプタを下記の様

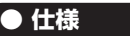

| サイズ(本体のみ) | 幅55×奥行き120×高さ35 (mm)、107g |
|-----------|---------------------------|
| 電源        | シガーソケットより給電、バッテリー内蔵       |
| 対応OS      | WindowsXP、Vista、7         |
| インターフェース  | 専用AC端子                    |
| 液晶モニター    | 2インチ                      |
| 対応メモリーカード | 4GB~·Class6以上             |
| 保存形式      | 専用ソフトを使用して書き出します。         |
|           | 動画:AVI                    |
|           | 静止画:JPEG                  |
| マイク       | 内蔵                        |
| 付属品       | ドライブレコーダー本体、吸盤アタッチメント、    |
|           | GPSアダプター、シガーケーブル          |

#### ※microSDカードは付尾しません。

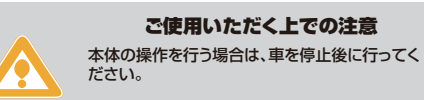

初回撮影時には、使用するmicroSDカードを初 期化する必要があります。その際にカード内のデ ータが全て消去されますのでご注意下さい。

本製品は約2分毎に1ファイルを生成するしくみになっています。カー ド容量が一杯になった場合、自動的にループし、最初のデータから上書 きする仕組みになっています。また自動(衝撃など)や手動でのロック をすることも可能です。ロック方法は右下をご覧ください。

#### ● 録画中の液晶モニターの表示について

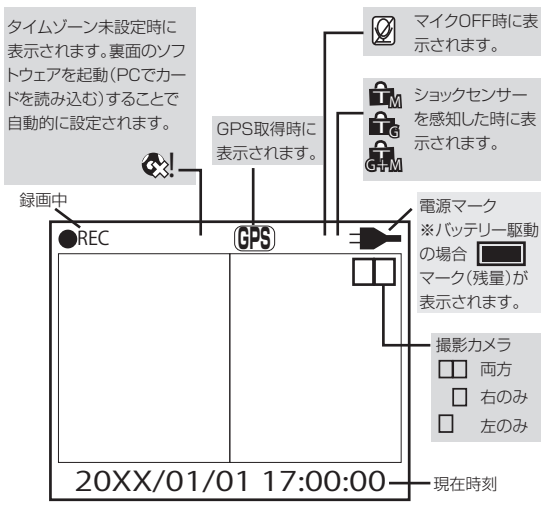

# ● 各部説明

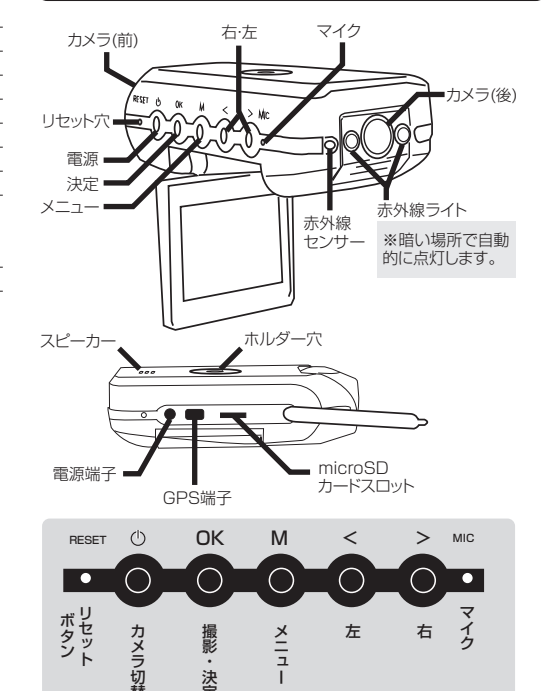

#### └● データにロックをかける(撮影中)

本製品は約2分毎に1ファイルを生成するしくみになっています。ロッ クをかけた(かかった)場合、1ファイルのみロックが掛かり次のファイ ルでは解除されます。

#### 手動でロックをかける

撮影中に>(右)を押すことで下記のマークが表示され、撮影データを ロックすることが可能です。 тм

#### 自動ロック機能

撮影中に衝撃、急ブレーキ、急発進などショックを検知した場合、下記マ ークが表示され、撮影データをロックすることが可能です。

# $\hat{T}_{G}$

#### 手動ロック+自動ロック機能

す。

撮影中に手動ロックをかけて走行中に衝撃、急ブレーキ、急発進などシ ョックを検知した場合、下記マークが表示され、撮影データをロックしま

â

# ● マイクのON/OFF

撮影中に<(左)を押すことでマイク(音声録音)のON/OFFを切り替え ることが可能です。

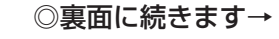

上面 . DO GPSアダプタ裏面の両 車のシガーソケットへ 面テープを剥がし、車の 누 Н (12/24V対応) ダッシュボードに貼りつ けて下さい。 接続

接続後に車のエンジンをかけることで

※撮影時には「microSDカード」を初期化する必要があり、データが消去

自動的に撮影が開始されます。

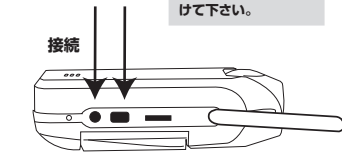

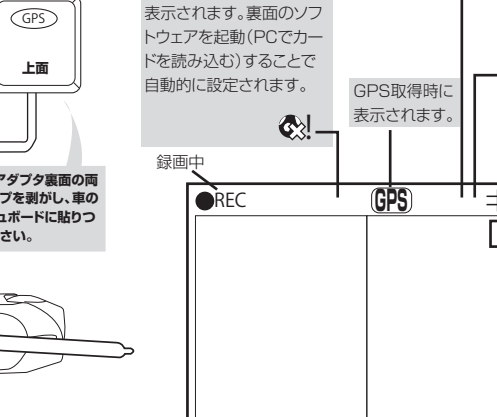

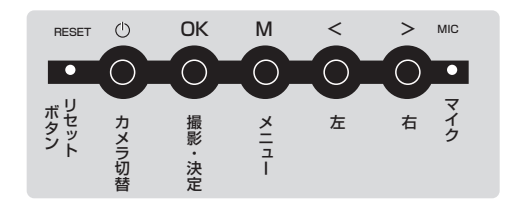

# ● 各種設定方法

録画中に「決定」を一度押し、録画を停止します。「メニュー」を押すことで各種設定を行うことが可能です。

「左右」で項目を選択し、「決定」で決定して下さい。「メニュー」を押す ことで設定を終了することが可能です。

| 設定項目     |                       |
|----------|-----------------------|
| 記録モード    | 撮影するカメラ(左右、両方)を選択     |
| 日付時刻     | 日付時刻の変更               |
| カードの初期化  | microSDカードのフォーマット     |
| ビデオ出力方式  | 方式 NTSC / PALの切替      |
| 電子音      | 電子音の ON / OFF         |
| マイク      | マイクの ON / OFF         |
| 言語       | 言語変更                  |
|          | (英語·中国語·日本語·韓国語·ロシア語) |
| 液晶デフォルト  | 撮影時の液晶モニターのON / OFF   |
| Gセンサーの感度 | 加速度センサーの感度を調整         |
|          | (※車の振動具合に応じて変更して下さい。) |
| 電源周波数    | 50、60Hzの切替            |
| 黙認接地     | 初期設定に戻す               |

# ● 液晶の表示を切り替える

「電源」を押すことでカメラの映像を切り替えることが可能です。 ※あくまでも表示切替のみとなります。録画するカメラを変更する場合 は上記設定の「記録モード」を変更して下さい。

#### ● 本体で再生する

撮影中の場合は「OK」を押し撮影を停止します。次に「左」を押すことで、プレビューモードに切り替わります。

 データの選択:「右」で選択します。
データの再生:「OK」を押すことで再生/停止できます。
早送り/巻戻し:再生中に「左右」を長押しします。
データロックの解除:ロックがかかったデータを選択し「メニュー」を 押すことでロックを解除することが可能です。
※本体でデータの削除をすることはできません。

# ● リセットする

本体が操作を受け付けなくなった(フリーズ)場合は「リセット」を押した 後に「電源」を2秒間長押することで再起動し、撮影を再開します。

# ● カード容量が一杯になった場合

本製品は加速度センサーを内蔵しており衝撃や急加速、急ブレーキを 感知した場合、自動的に録画データをロックする仕組みになっていま す。その為、カード容量が一杯になりデータの保存が出来なくなる場合 があります。「メモリーがいっぱいです」と表示され録画を行えなくなっ た場合は下記の作業を行なって下さい。

○メニュー画面から「カードの初期化」(本説明書の表面右下)もしく は、PCと接続後に不要なデータを削除して下さい。

#### 専用ソフトで削除する(PCで削除する)

ソフトウェアを起動します。削除したいファイルを選択し、下部メニューの「削除アイコン」をクリックします。

選択画面が表示されますので、削除した番号の□にチェックを入れ「削 除」ボタンを押すことでデータの削除を行うことが可能です。

# ● 録画したデータをパソコンで見る

# 本製品は専用ソフトを使用して撮影データを観覧することが可能です。

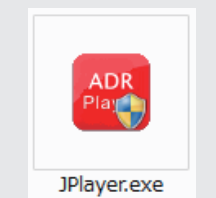

ドライブレコーダーからカードを取外し、カードリーダー ( 別売 ) な どでパソコンと接続して下さい。

○WindowsXPの場合 スタートボタン→マイコンピュータをクリックします。

○WindowsVista/7 の場合 スタートボタン→コンピュターをクリックします。

「リムーバブルディスク」をダブルクリックします。

フォルダ内の「JPlayer.exe」をダブルクリックすることで再生ソフトが開きます。

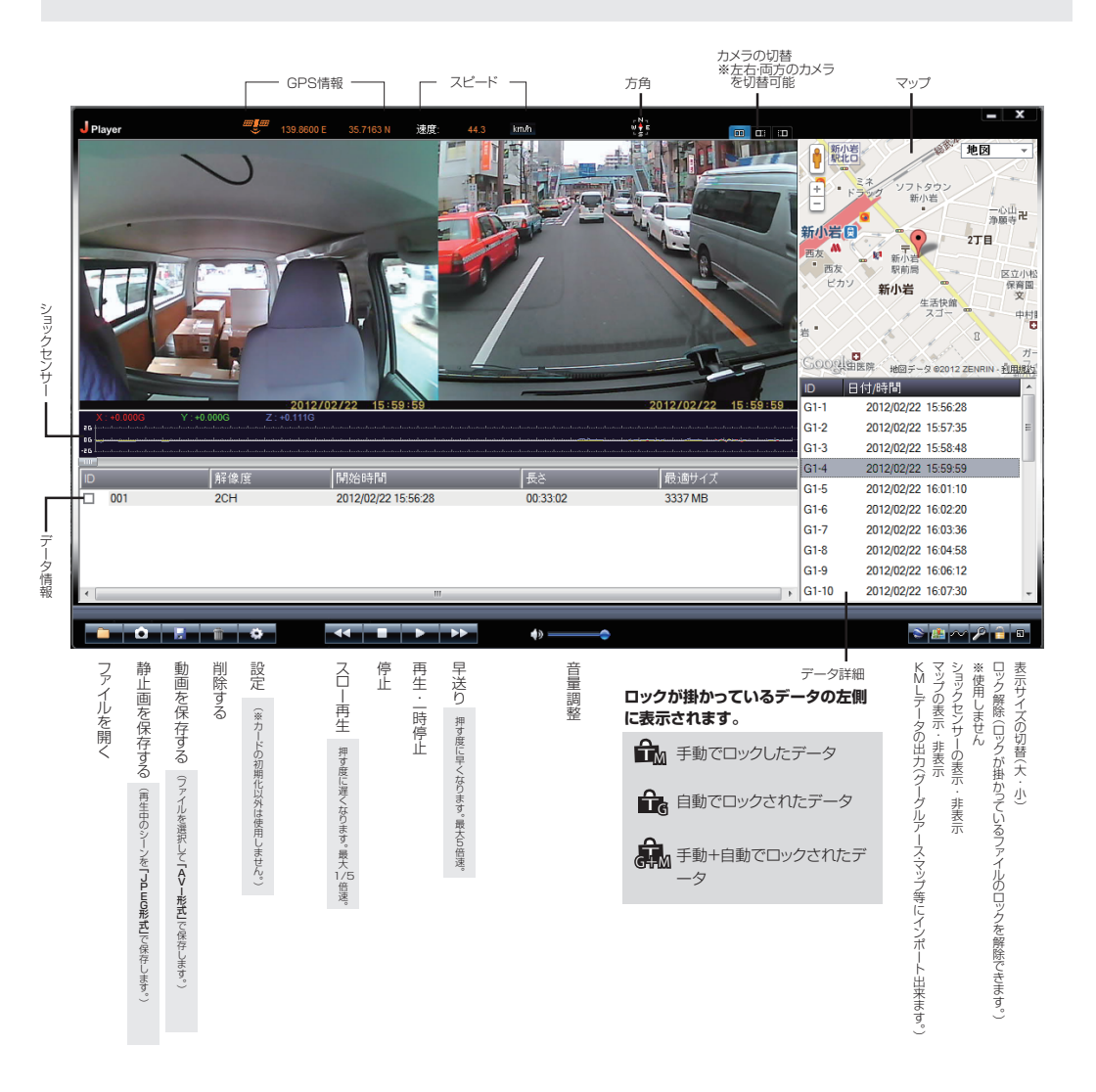